# Privia **PX-S1000**

# Guía de conexión con Bluetooth, dispositivos de audio y PC

# Contenido

| Utilizar el piano digital como un sistema de altavoces Bluetooth                                             | .ES-1 |
|----------------------------------------------------------------------------------------------------|-------|
| Ajuste de volumen de la entrada externa y cancelación central                                                | .ES-2 |
| Reproducción del sonido procedente de un equipo de audio externo a través de los altavoces del piano digital | .ES-3 |
| Para enviar notas del piano digital a través de un amplificador o un equipo de audio                         | .ES-3 |
| Conexión a un PC                                                                                             | .ES-4 |

# N IMPORTANTE!

 Cuando conecte un dispositivo al piano digital, asegúrese de leer la documentación del usuario entregada con el dispositivo.

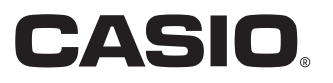

# Utilizar el piano digital como un sistema de altavoces Bluetooth

Puede utilizar el piano digital como si fuera un sistema de altavoces Bluetooth. Tras emparejar el piano digital con un dispositivo externo compatible con audio Bluetooth, el sonido reproducido por el dispositivo externo podrá escucharse a través de los altavoces del piano digital.

# N importante!

- · Antes de realizar la operación de emparejamiento, baje el nivel de volumen del piano digital y del dispositivo externo.
- Si escucha distorsión en las notas del dispositivo externo emitidas por los altavoces del piano digital, baje el nivel de volumen del dispositivo externo.
- Para emparejar el piano digital con un dispositivo de audio Bluetooth
- 1 ₌ En la pantalla de ajustes Bluetooth del dispositivo externo, active Bluetooth, si está desactivado.
- 2. En el piano digital, mantenga pulsado 🚯 FUNCTION mientras pulsa la tecla D1.

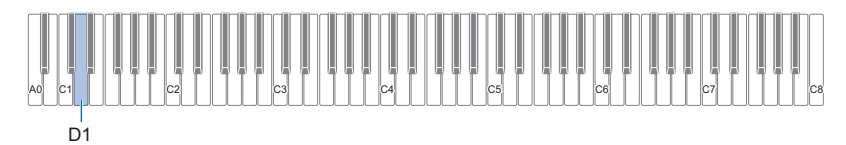

El icono de Bluetooth (\$) del piano digital parpadea, indicando que está en espera de emparejamiento. • Si la función Bluetooth del piano digital está desactivada, se activará automáticamente en este momento.

# 3. Suelte 🕄 FUNCTION.

- 4. En la pantalla de ajuste Bluetooth del dispositivo externo, seleccione "CASIO Privia" (este piano digital).
  - Con esto se completa el emparejamiento y el icono de Bluetooth (\$) cambia de parpadeo a encendido.
  - Ahora, el sonido que sale del dispositivo externo se escuchará a través de los altavoces del piano digital.

#### 

- El procedimiento anterior se deberá realizar una sola vez para cada dispositivo. Posteriormente, cuando active Bluetooth en el piano digital y el dispositivo ambos se conectarán automáticamente.
- El piano digital puede almacenar información de emparejamiento de hasta ocho dispositivos de audio Bluetooth. Sin embargo, tenga en cuenta que solo podrá conectar al piano digital, un solo dispositivo a la vez.

#### Para activar o desactivar la función Bluetooth del piano digital

#### **1** ₌ Mientras mantiene pulsado 🚯 FUNCTION, pulse la tecla E♭1.

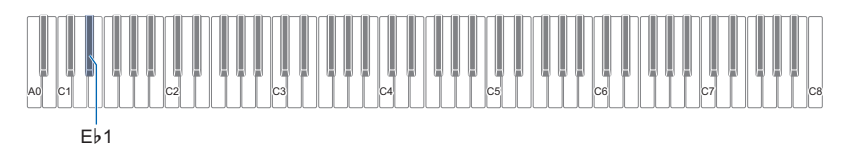

- · Con cada pulsación, Bluetooth se alterna entre activado y desactivado.
- Si Bluetooth está activado y el piano digital encuentra un dispositivo externo emparejado, se visualizará el icono de Bluetooth (\$). El icono no se visualiza mientras Bluetooth está desactivado.

# 2. Una vez realizado el ajuste que desea, suelte 🕄 FUNCTION.

#### Eliminar registros de conexión Bluetooth

# 

- El siguiente procedimiento permite eliminar los registros de conexión (información de emparejamiento) de todos los dispositivos de audio Bluetooth que se hayan emparejado con el piano digital. Si tiene problemas de conectividad con los dispositivos de audio Bluetooth, realice el siguiente procedimiento y luego el procedimiento descrito en "Para emparejar el piano digital con un dispositivo de audio Bluetooth" (página ES-1).
- Tras realizar el siguiente procedimiento, también tiene que eliminar los registros de conexión del piano digital de todos los dispositivos de audio Bluetooth que se hayan emparejado con el piano digital. Para obtener información sobre cómo proceder, consulte la documentación del usuario de cada dispositivo de audio Bluetooth.

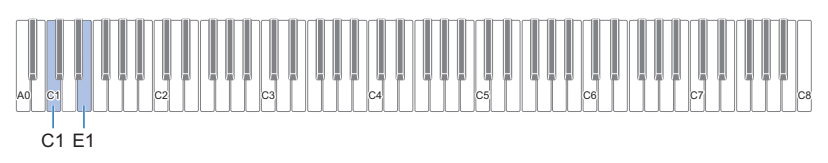

# **1** Mantenga pulsado **3** FUNCTION.

#### 2. Pulse la tecla E1 del teclado.

Se accede a espera de borrado de los registros de conexión Bluetooth, lo cual se indica mediante el icono Bluetooth (\*) parpadeando rápidamente.

• En el siguiente paso 3 se ejecutará la operación de borrado. Si desea cancelar la operación de borrado en este momento, suelte **3 FUNCTION**.

### **3.** Para ejecutar la operación de borrado, pulse la tecla C1.

• La conexión Bluetooth se interrumpe y, como resultado, el icono de Bluetooth (\$) desaparece.

# **4.** Suelte **3** FUNCTION.

# Ajuste de volumen de la entrada externa y cancelación central

Cuando el audio procedente de una fuente externa se emite por los altavoces del piano digital, puede ajustar el nivel de volumen e incluso habilitar la cancelación central para eliminar la parte vocal. Estas operaciones están disponibles para la entrada de audio vía Bluetooth o a través de la toma **[1]** AUDIO IN del piano digital.

- Para obtener información acerca del ajuste de volumen de la entrada externa, consulte "Ajuste del balance del volumen" en la Guía del usuario.
- Para obtener información sobre la cancelación central, consulte "Cancelación central de la entrada de audio" en la Guía del usuario.

# Reproducción del sonido procedente de un equipo de audio externo a través de los altavoces del piano digital

Para la conexión, deberá adquirir cables de conexión disponibles en las tiendas del ramo.

 Los cables de conexión deben contar en un extremo con una clavija mini estéreo 3 polos, y en el otro con una clavija que corresponda con la configuración del dispositivo externo.

# N iIMPORTANTE!

- Apague el dispositivo externo cuando realice las conexiones. Después de la conexión y cada vez que conecte o desconecte la alimentación, baje los niveles de volumen del piano digital y del dispositivo externo.
- Después de la conexión, encienda el dispositivo externo y luego el piano digital.
- Si escucha distorsión en las notas del dispositivo externo emitidas por los altavoces del piano digital, baje el nivel de volumen del dispositivo externo.

Toma 🚺 AUDIO IN (toma mini estéreo (3,5 mm))

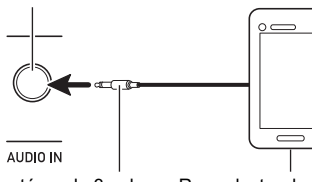

Clavija mini estéreo de 3 polos

Reproductor de audio portátil, etc.

# Para enviar notas del piano digital a través de un amplificador o un equipo de audio

Puede conectar un equipo de audio o un amplificador musical al piano digital y disfrutar de un sonido más potente y de mejor calidad a través de los altavoces externos.

# N IMPORTANTE!

- Apague el dispositivo externo cuando realice las conexiones. Después de la conexión y cada vez que conecte o desconecte la alimentación, baje los niveles de volumen del piano digital y del dispositivo externo.
- Después de la conexión, encienda el piano digital y luego el dispositivo externo.
- Si escucha distorsión en las notas del teclado generadas por el equipo de audio externo, baje el ajuste de volumen del piano digital.

Para la conexión, deberá adquirir cables de conexión disponibles en las tiendas del ramo.

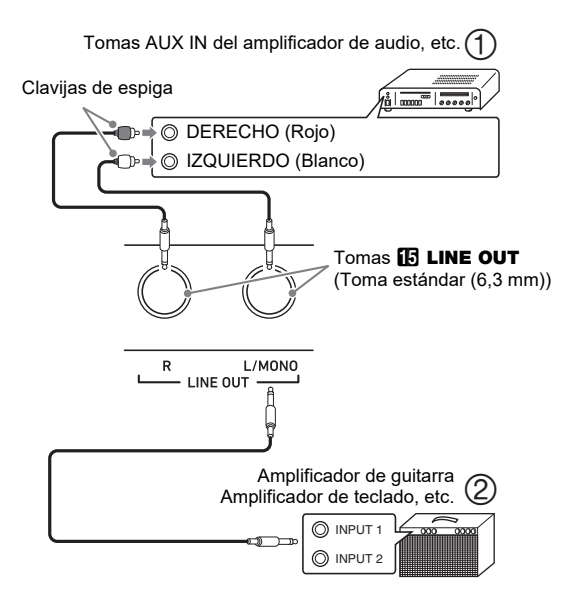

### ■ Conexión a un equipo de audio (Figura ①)

Utilice cables disponibles comercialmente para conectar el equipo de audio externo a las tomas LINE OUT del piano digital, tal como se muestra en la Figura ①. El sonido del canal derecho corresponde con la toma LINE OUT R, mientras que el sonido del canal izquierdo corresponde con la salida de la toma LINE OUT L/MONO. La adquisición de los cables de conexión como los que se muestran en la ilustración para conectar el equipo de audio, corre por cuenta del usuario. En esta configuración, normalmente deberá ajustar el selector de entrada del equipo de audio al ajuste correspondiente al terminal (tal como AUX IN) al cual se encuentra conectado el piano digital.

#### Conexión a un amplificador de instrumento musical (Figura ②)

Utilice cables disponibles en el mercado para conectar el amplificador a las tomas LINE OUT del piano digital, tal como se muestra en la Figura ②. La salida de la toma LINE OUT R es el sonido del canal derecho, mientras que la salida de la toma LINE OUT L/MONO es el del canal izquierdo. Si conecta solo a la toma LINE OUT L/ MONO, se emitirá una mezcla de ambos canales. La adquisición de un cable de conexión como el que se muestra en la ilustración para conectar el amplificador, corre por cuenta del usuario.

# Conexión a un PC

Puede conectar el piano digital a un PC e intercambiar datos MIDI entre ambos. Puede enviar datos de interpretación del piano digital al software musical que está ejecutando en su PC, o bien puede enviar datos MIDI desde su PC al piano digital, para su reproducción.

#### ■ Requisitos mínimos del sistema de PC

A continuación se indican los requisitos mínimos del sistema de PC para enviar y recibir datos MIDI. Antes de conectar el piano digital a su PC, compruebe que éste cumpla con estos requisitos.

#### Sistema operativo

Windows 7 \*1 Windows 8.1 \*2 Windows 10 \*3 macOS (OS X/Mac OS X) 10.7, 10.8, 10.9, 10.10, 10.11, 10.12, 10.13

- \*1 Windows 7 (32 bits, 64 bits)
- \*2 Windows 8.1 (32 bits, 64 bits)
- \*3 Windows 10 (32 bits, 64 bits)

#### Puerto USB

# N ilmportante!

• Nunca conecte un PC que no cumpla con los requisitos mencionados anteriormente. De lo contrario, pueden producirse problemas en su PC.

# 

 Para las últimas novedades acerca de los sistemas operativos compatibles, visite el sitio web en la URL o el código QR siguientes.

https://support.casio.com/global/es/emi/manual/PX-S1000/

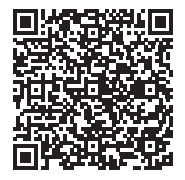

#### Conexión del piano digital a su PC

# N IMPORTANTE!

- Asegúrese de seguir exactamente los pasos del siguiente procedimiento. Una conexión incorrecta puede imposibilitar la transmisión y recepción de datos.
- **1** Apague el piano digital y luego arranque su PC.
  - ¡No inicie aún el software musical en su PC!
- 2. Luego de iniciar su PC, utilice un cable USB disponible comercialmente para conectarlo al piano digital.
  - Utilice un cable USB con conector USB tipo A-B 2.0 o 1.1.

### 3. Encienda el piano digital.

 Si es la primera vez que conecta el piano digital a su PC, el software de controlador requerido para enviar y recibir datos se instalará automáticamente en su PC.

- Inicie en su PC, el software musical disponible en el mercado.
- 5. Configure los ajustes del software musical para seleccionar "CASIO USB-MIDI" como dispositivo MIDI.
  - Para obtener información acerca de cómo seleccionar un dispositivo MIDI, consulte la documentación del usuario provista con el software musical que esté utilizando.

# N iIMPORTANTE!

- Asegúrese de encender primero el piano digital antes de arrancar el software de música en su PC.
- La transmisión y recepción vía USB se deshabilitan durante la reproducción de una canción.

### NOTA

- Una vez que la conexión esté establecida satisfactoriamente, no hay problema en que se deje el cable USB conectado al apagar o encender su PC y/o piano digital.
- Para obtener más detalles acerca de las especificaciones y conexiones relacionadas con la transmisión y recepción de datos MIDI mediante este piano digital, consulte la información más reciente proporcionada en el sitio web, en la URL o el código QR siguientes.

https://support.casio.com/global/es/emi/manual/PX-S1000/

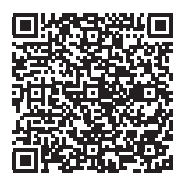

 Para obtener información sobre los ajustes MIDI, consulte "Configuración de los ajustes MIDI" en la Guía del usuario.

# CASIO.

**CASIO COMPUTER CO., LTD.** 6-2, Hon-machi 1-chome Shibuya-ku, Tokyo 151-8543, Japan PXS1000-S-2B-1 MA1908-B © 2019 CASIO COMPUTER CO., LTD.